## **Retailer Application Registration Process**

- Applicant has to visit HURL website at <u>https://www.hurl.net.in/</u> and click icon "RETAILERS' CORNER" to apply for Retailership of HURL
- Page will open with option "Retailer Application Registration" to click on the option link to start the registration process
- Home page for registration will appear, please go through the home page carefully, read all information available on the page
- > Login window will appear on top right corner, For registration click *"New user registration"*
- Registration page will open. Fill basic details and upload documents as instructed. Then click "Save & Register"
- Email authentication window will appear, fill OTP received over registered email and then click "Verify & Register" for completion of registration process
- On successful registration a message window will appear with registration number and information 'An email has been sent with password & account details'.
- Your registration number & password is generated and sent over registered email ID. This confirms your registration

Keep / Save registration number and password for filling the application form